# Práctica de Aula 3.4 – OpenVPN OPENVPN

## Introducción

Para realizar la actividad vamos a necesitar 2 maquinas windows 10 (Un servidor y un cliente) donde instalaremos un servidor VPN.

Estas maquinas deberán estar configuradas en 2 redes completamente diferentes para que la IP que pase el VPN sea diferente a la del cliente.

Ademas de conectar el servidor como adaptador puente y el cliente como NAT, para que la NAT genere una red virtual distinta a la del servidor y permita la conexión y el servidor estará como un host mas de nuestra red original.

#### -Cliente:

#### -Servidor:

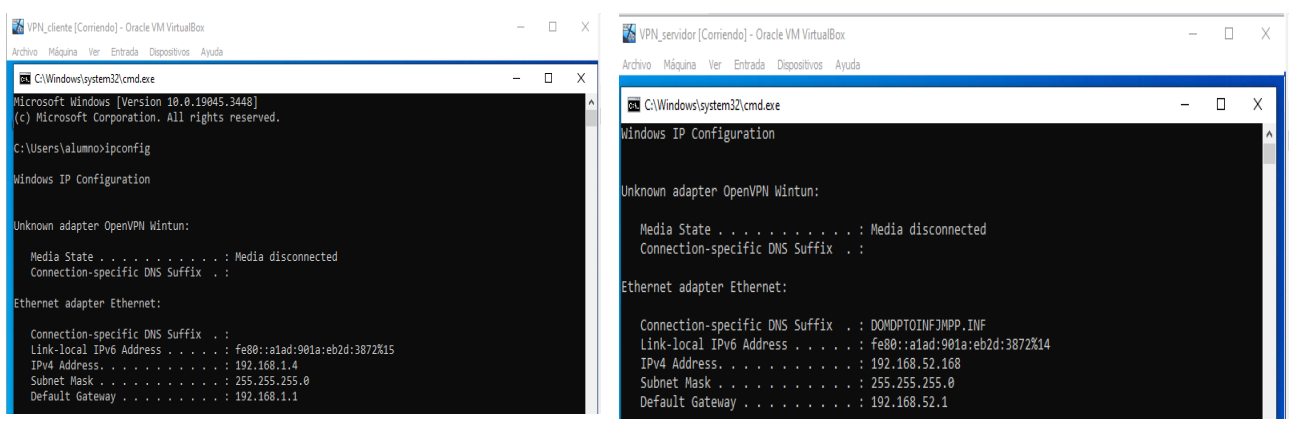

# 1. Descarga e instalación

Empezamos con la instalación de OpenVPN que es un software libre que no ayudara a crear una VPN a la que podremos acceder de forma remota desde nuestro cliente usando los certificados que nos proporciona.

Entramos a la pagina oficial de OpenVPN y descargamos el archivo de instalación.

| Jerver [Corriendo] - Oracle VM VirtualBo<br>Máquina Ver Entrada Dispositivos | ox<br>Avuda                                                                                                    |                                                           |                                                       |           | - 0       | 3        |
|------------------------------------------------------------------------------|----------------------------------------------------------------------------------------------------|-----------------------------------------------------------|-------------------------------------------------------|-----------|-----------|----------|
| Community Downloads - Open                                                   | Image: Serie Serie | - 0                                                       | 0                                                     |           |           |          |
| C 2: openvpn.net/cor                                                         | mmunity-downloads/                                                                                                    |                                                           |                                                       | \$≣ @ ☆   | ± 0       | 4        |
|                                                                              | NEW Third-Party Expert: OpenVPN is Secure                                                                                                    |                                                           | Q Search Support Log In                               |           |           |          |
|                                                                              | OPENVPN Products Solutions                                                                                                    | Pricing Resources Partners Community                      | Request a Demo Get Started                            |           |           |          |
|                                                                              | I OF GELENA ADD OTHER YEAR AN                                                                                                    |                                                           |                                                       |           |           |          |
|                                                                              | User visible changes:                                                                                                    |                                                           |                                                       |           |           |          |
|                                                                              | · Windows: print warning if pushed option                                                                                                    | s require DHCP (e.g. DOMAIN-SEARCH) and driver in use     | does not use DHCP (wintun, dco).                      |           |           |          |
|                                                                              | Bug fixes:                                                                                                    |                                                           |                                                       |           |           |          |
|                                                                              | SIGSEGV crash: Do not check key_state                                                                                                    | buffers that are in S_UNDEF state (Github #449) - the ner | v sanity check function introduced in 2.6.7 sometimes |           |           |          |
|                                                                              | tried to use a NULL pointer after an unsu                                                                                                    | uccessful TLS handshake                                   |                                                       |           |           |          |
|                                                                              | Windows: option did not work                                                                                                    | when tap-windows6 driver was used, because internal fla   | ig for "apply DNS option to DHCP server" wasn't set   |           |           |          |
|                                                                              | (Github #447)                                                                                                    |                                                           |                                                       |           |           |          |
|                                                                              | Windows: fix status/log fielpermissions,     Windows: fix status/log fielpermissions,                                                                                                    |                                                           |                                                       |           |           |          |
|                                                                              | Windows MSI changes since 2.6.7                                                                                                    |                                                           |                                                       |           |           |          |
|                                                                              | windows wat changes alloe 2.0.7.                                                                                                    |                                                           |                                                       |           |           |          |
|                                                                              | <ul> <li>Included openvpn-gui updated to 11.46.0</li> </ul>                                                                                                    | 1.0                                                       |                                                       |           |           |          |
|                                                                              | For Community-maintained packages for Linu                                                                                                    | x distributions see OpenvpnSoftwareRepos                  |                                                       |           |           |          |
|                                                                              | Windows 64-bit MSI installer                                                                                                    | GnuPG Signature                                           | OnenV/PN-2.6.8-I001.am/64.mei                         |           |           |          |
|                                                                              |                                                                                                    |                                                           |                                                       |           |           |          |
|                                                                              | Windows ARM64 MSI installer                                                                                                    | GnuPG Signature                                           | OpenVPN-2.6.8-1001-arm64.msi                          |           |           |          |
|                                                                              |                                                                                                    |                                                           |                                                       |           |           |          |
|                                                                              | Windows 32-bit MSI installer                                                                                                    | GnuPG Signature                                           | OpenVPN-2.6.8-1001-x86.msi                            |           |           |          |
|                                                                              |                                                                                                    |                                                           |                                                       |           |           |          |
|                                                                              | Source archive file                                                                                                    | GnuPG Signature                                           | openvpn-2.6.8.tar.gz                                  |           | ~         | He       |
|                                                                              |                                                                                                    |                                                           |                                                       |           | -         |          |
|                                                                              |                                                                                                    |                                                           |                                                       |           |           | Ę        |
|                                                                              |                                                                                                    |                                                           |                                                       |           |           |          |
|                                                                              |                                                                                                    |                                                           |                                                       |           | 434.00    | <b>.</b> |
| o 📄 🔤                                                                        |                                                                                                    |                                                           |                                                       | ^ 🖗 🔛 🕪 🍟 | NG 424 P1 | 123      |

Para que OpenVPN pueda dar servicios TCP y UDP deberemos abrir los puertos 443 y 1194 desde la configuración del firewall de nuestro equipo nuestro equipo servidor.

| <ul> <li>New Inbound Rule Wizard</li> <li>Protocol and Ports</li> <li>Specify the protocols and ports to</li> </ul> | which this rule applies.                                                                                                    |                                                                                                    | × |
|----------------------------------------------------------------------------------------------------|----------------------------------------------------------------------------------------------------|----------------------------------------------------------------------------------------------------|---|
| Steps:<br>Protocol and Pots<br>Action<br>Profile<br>Name                                                            | Does this rule apply to TCP or UI<br>O TCP<br>UDP<br>Does this rule apply to all local por<br>All local ports<br>Specific local ports: | DP?<br>offs or specific local ports?<br>[433, 1154]<br>Example: 80, 443, 5000-5010<br>Ket Next Cancer | 4 |

Activamos las opciones remarcadas en las imagenes para que el encriptado funcione correctamente

🕷 Setup OpenVPN 2.6.8-1001

## **Custom Installation**

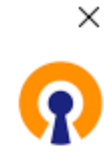

Click on the icons in the tree below to change the features to be installed:

| 🕼 Setup OpenVPN 2.6.8-1001                                                   | ×        |
|------------------------------------------------------------------------------|----------|
| Custom Installation                                                          | <b>?</b> |
| Click on the icons in the tree below to change the features to be installed: |          |
| Data Channel Offload                                                         |          |
| TAP-Windows6                                                                 |          |
| ·····································                                        |          |
| EasyRSA 3 Certificate Management Scripts                                     | ¥        |

Ahora ejecutaremos la instalación del OpenVPN hasta que nos salga esta pantalla.

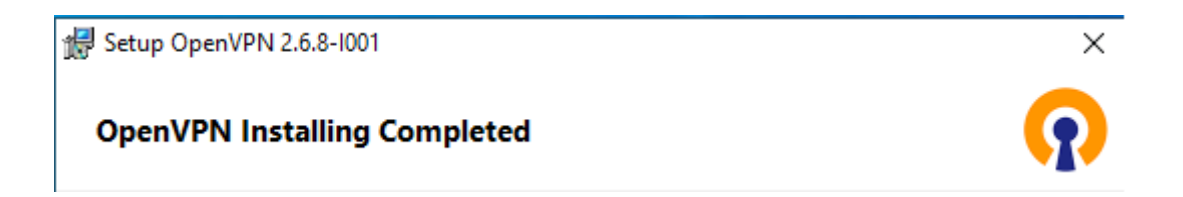

## 2. Creación de los certificados

ENCRIPTADO:

Ejecutamos el comando "easyrsa init-pki" para que nos genere la carpeta pki

```
Welcome to the EasyRSA 3 Shell for Windows.
Easy-RSA 3 is available under a GNU GPLv2 license.
Invoke './easyrsa' to call the program. Without commands, help is displayed.
EasyRSA Shell
# easyrsa init-pki
Notice
------
'init-pki' complete; you may now create a CA or requests.
Your newly created PKI dir is:
* C:/Program Files/OpenVPN/easy-rsa/pki
Using Easy-RSA configuration:
* undefined
EasyRSA Shell
```

| 📙   🛃 📕 🖛   easy-rs      | 5a                                |                      |                    |        |
|--------------------------|-----------------------------------|----------------------|--------------------|--------|
| File Home Sha            | are View                          |                      |                    |        |
| ← → • ↑ <mark> </mark> « | Local Disk (C:) > Program Files > | OpenVPN → easy-rsa v | ට 🔎 Search ea      | sy-rsa |
|                          | Name                              | Date modified        | Туре               | Size   |
| 🖈 Quick access           | bin                               | 11/23/2023 8:33 PM   | File folder        |        |
| E. Desktop               | doc                               | 11/23/2023 8:33 PM   | File folder        |        |
| 👆 Downloads              | * Licensing                       | 11/23/2023 8:33 PM   | File folder        |        |
| 🚆 Documents              | 🖈 🔤 pki                           | 11/25/2023 11:59 AM  | File folder        |        |
| Pictures                 | x509-types                        | 11/23/2023 8:33 PM   | File folder        |        |
| 👌 Music                  | ChangeLog                         | 10/13/2023 11:27 PM  | File               | 12 KB  |
| 😽 Videos                 | COPYING                           | 10/13/2023 11:27 PM  | Microsoft Edge H   | 2 KB   |
| _                        | COPYING.md                        | 10/13/2023 11:27 PM  | MD File            | 2 KB   |
| OneDrive                 | 📄 easyrsa                         | 10/13/2023 11:27 PM  | File               | 185 KB |
| 💻 This PC                | EasyRSA-Start                     | 11/17/2023 11:47 AM  | Windows Batch File | 1 KB   |
| 3D Objects               | openssl-easyrsa.cnf               | 10/13/2023 11:27 PM  | CNF File           | 6 KB   |
| - Deskton                | C README                          | 10/13/2023 11:27 PM  | Microsoft Edge H   | 3 KB   |
| Bosuments                | C README.quickstart               | 10/13/2023 11:27 PM  | Microsoft Edge H   | 4 KB   |
|                          | README-Windows                    | 10/13/2023 11:27 PM  | Text Document      | 5 KB   |
| 👆 Downloads              | vars.example                      | 10/13/2023 11:27 PM  | EXAMPLE File       | 9 KB   |

Ejecutamos el comando "easyrsa build-ca" para generar las carpetas de los certificados, introduciendo después las contraseñas certificadoras que usaremos después para generar los certificados.

Una vez generadas las contraseñas introducimos el nombre que tendrá los documentos el cual será VPN server

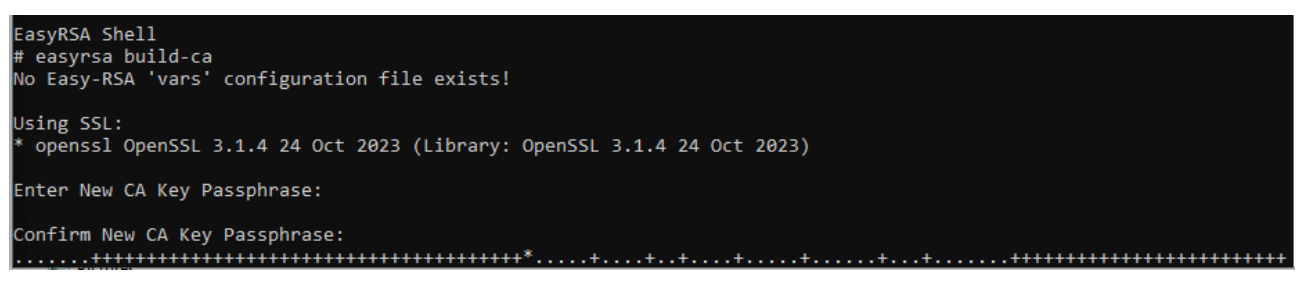

Ahora nos muestra la ruta donde se encuentra las carpetas

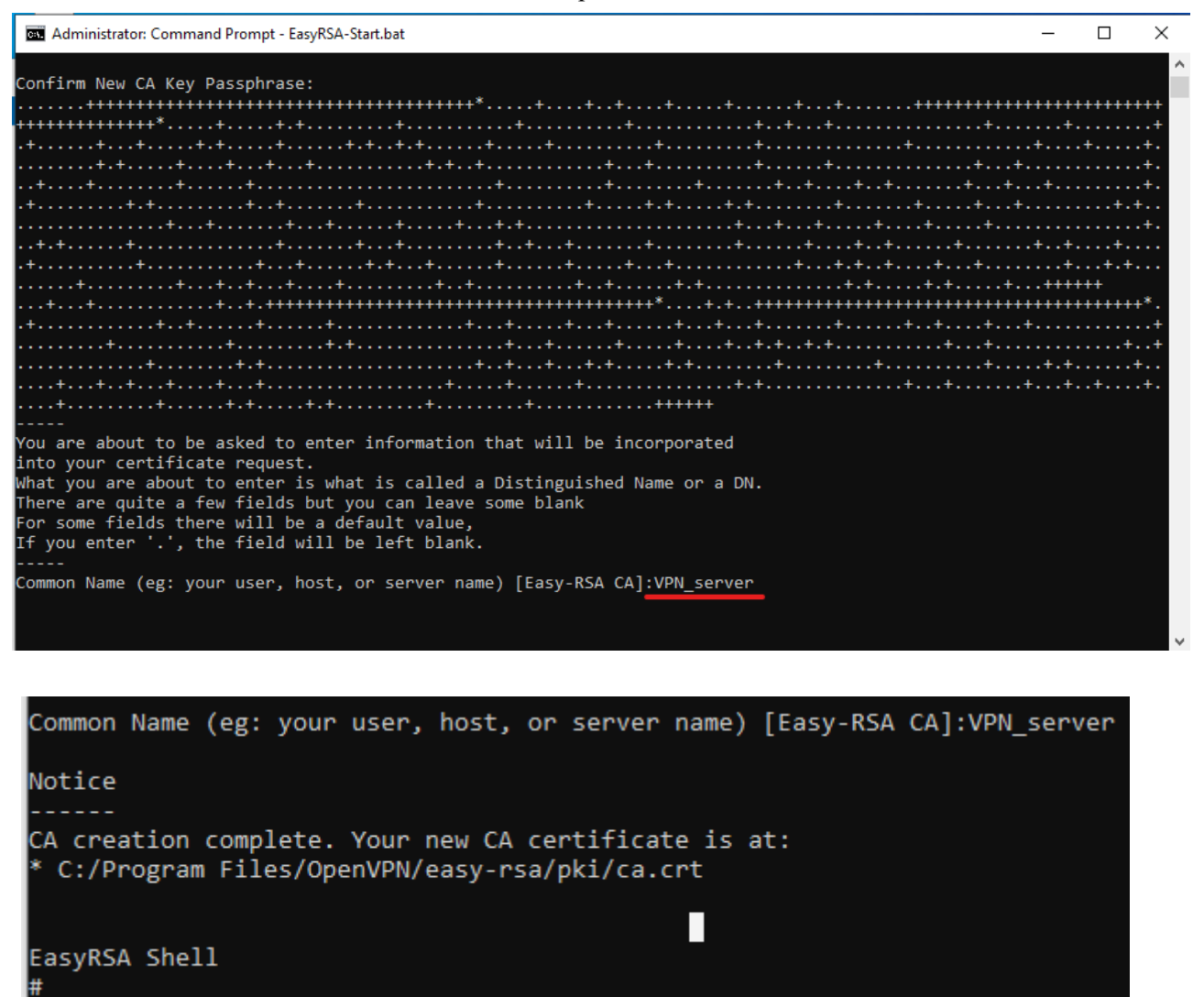

Esto se demuestra en el contenido de la carpeta pki

| 📊   🛃 📊 🖛   pki             |                                       |                     |                      |      |
|-----------------------------|---------------------------------------|---------------------|----------------------|------|
| File Home Share             | View                                  |                     |                      |      |
| ← → ~ ↑ <mark> </mark> « Pr | ogram Files > OpenVPN > easy-rsa > pk | i v                 | ට 🔎 Search pk        | ci   |
| 1 Orishanana                | Name                                  | Date modified       | Туре                 | Size |
| Culck access                | certs_by_serial                       | 11/25/2023 12:03 PM | File folder          |      |
| Desktop 📌                   | inline                                | 11/25/2023 11:59 AM | File folder          |      |
| 👆 Downloads 🛛 🖈             | issued                                | 11/25/2023 12:03 PM | File folder          |      |
| 🔮 Documents 🛛 🖈             | private                               | 11/25/2023 12:08 PM | File folder          |      |
| 📰 Pictures 🛛 🖈              | reqs                                  | 11/25/2023 11:59 AM | File folder          |      |
| b Music                     | revoked                               | 11/25/2023 12:03 PM | File folder          |      |
| Videos                      | 🙀 ca                                  | 11/25/2023 12:08 PM | Security Certificate | 2 KB |
| i anti                      | index 📄                               | 11/25/2023 12:03 PM | Text Document        | 0 KB |
| OneDrive                    | index.txt.attr                        | 11/25/2023 12:03 PM | ATTR File            | 1 KB |
| This PC                     | openssl-easyrsa.cnf                   | 11/25/2023 11:59 AM | CNF File             | 6 KB |
| 3D Objects                  | 📄 serial                              | 11/25/2023 12:03 PM | File                 | 1 KB |

Ahora vamos a crear los certificados

| EasyRSA Shell                                                                                                    |
|----------------------------------------------------------------------------------------------------|
| # easyrsa build-server-full VPN server                                                                                                    |
| No Easy-RSA 'vars' configuration file exists!                                                                                                    |
|                                                                                                    |
| Using SSL:                                                                                                    |
| * openssl OpenSSL 3.1.4 24 Oct 2023 (Library: OpenSSL 3.1.4 24 Oct 2023)                                                                                                    |
| +++++++++                                                                                                    |
| ++++++++++++++++++++++++++++++++++++****                                                                                                    |
| +++++++++                                                                                                    |
| ++.++++++++++++++++++++                                                                                                    |
| ++++++                                                                                                    |
| ·++.+                                                                                                    |
| .++++++++++++++++++++                                                                                                    |
| +.+.++++++++++++++++++++++++++++++++++++++++++++++++++++++++++++++++++++++++++++++++++++++++++++++++++++++++++++++++++++++++++++++++++++++++++++++++++++++++++++++++++++++++++++++++++++++++++++++++++++++++++++++++++++++++++++ |
| .++++++++++                                                                                                    |
| +++                                                                                                    |
| ++++++++++++++++++++++++++++++++++++++++++++++++++++++++++++++++++++++++++++++++++++++++++++++++++++++++++++++++++++++++++++++++                                                                                                 |
| ···+····+···+··+·+·+·+·+·+·+·+·+··+··+·                                                                                                    |
| ······+·+····+·+····+·+·····+·+·····                                                                                                    |
| ++++++++++++++++++++++++++++++++++++++++++++++++++++++++++++++++++++++++++++++++++++++++++++++++++++++++++++++++++++++++++++++++                                                                                                 |
| ++++                                                                                                    |
| Enter PEM pass phrase:                                                                                                    |

Introducido el comando al final de este indicamos el nombre del servidor el cual es VPN\_server, a continuación nos pedira introducir una contraseña que sera la que nos pedira openvpn al querer usar estos certificados.

```
Enter PEM pass phrase:
Verifying - Enter PEM pass phrase:
Notice
Private-Key and Public-Certificate-Request files created.
Your files are:
 req: C:/Program Files/OpenVPN/easy-rsa/pki/reqs/VPN server.req
 key: C:/Program Files/OpenVPN/easy-rsa/pki/private/VPN_server.key
You are about to sign the following certificate:
Request subject, to be signed as a server certificate
for '825' days:
subject=
                              = VPN server
   commonName
Type the word 'yes' to continue, or any other input to abort.
                                                                    Confirm request details:
```

Ahora nos pedira si queremos continuar introduciendo la palabra yes, y este nos pedira la clave certificadora que creamos al principio junto a las carpetas, una vez introducida nos dira que se han generado dos certificados y que estos tiene un tiempo de expiracion que en nuestro caso es el 27 de febrero.

```
Type the word 'yes' to continue, or any other input to abort.
  Confirm request details: yes
Using configuration from C:/Program Files/OpenVPN/easy-rsa/pki/openssl-easyrsa.cnf
Enter pass phrase for C:/Program Files/OpenVPN/easy-rsa/pki/private/ca.key:
Check that the request matches the signature
Signature ok
The Subject's Distinguished Name is as follows
                     :ASN.1 12:'VPN_server
commonName
Certificate is to be certified until Feb 27 11:29:40 2026 GMT (825 davs)
Write out database with 1 new entries
Database updated
Notice
Certificate created at:
 C:/Program Files/OpenVPN/easy-rsa/pki/issued/VPN server.crt
Notice
Inline file created:
* C:/Program Files/OpenVPN/easy-rsa/pki/inline/VPN server.inline
EasyRSA Shell
```

Ahora debemos crear los certificados para el cliente donde serán los mismos pasos que para el servidor teniendo que crear otra contraseña de certificación

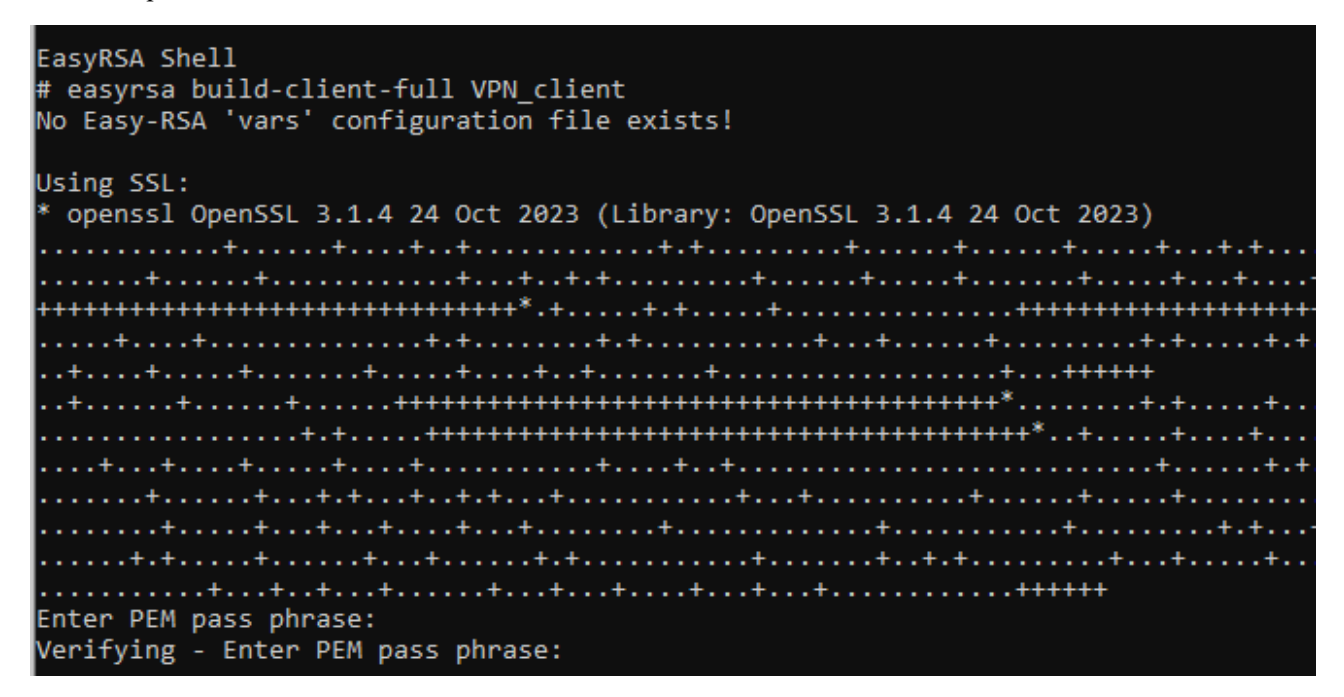

Ahora la diferencia es que cuando nos pida la clave de certificación le daremos la del servidor y no la que hemos creado, ya que la que hemos creado sera para cuando configuremos el cliente.

```
Enter PEM pass phrase:
Verifying - Enter PEM pass phrase:
Notice
Private-Key and Public-Certificate-Request files created.
Your files are:
 req: C:/Program Files/OpenVPN/easy-rsa/pki/reqs/VPN_client.req
 key: C:/Program Files/OpenVPN/easy-rsa/pki/private/VPN_client.key
You are about to sign the following certificate:
Request subject, to be signed as a client certificate
for '825' days:
subject=
                              = VPN client
   commonName
Type the word 'yes' to continue, or any other input to abort.
 Confirm request details: yes
Using configuration from C:/Program Files/OpenVPN/easy-rsa/pki/openssl-easyrsa.cnf
Enter pass phrase for C:/Program Files/OpenVPN/easy-rsa/pki/private/ca.key:
```

Y al igual que en la configuración del server se generaran los archivos de los certificados para el cliente y un tiempo de expiración

```
Enter pass phrase for C:/Program Files/OpenVPN/easy-rsa/pki/private/ca.key:
Check that the request matches the signature
Signature ok
The Subject's Distinguished Name is as follows
commonName
                      :ASN.1 12: 'VPN_client'
Certificate is to be certified until Feb 27 11:55:34 2026 GMT (825 days)
Write out database with 1 new entries
Database updated
Notice
____
Certificate created at:
 C:/Program Files/OpenVPN/easy-rsa/pki/issued/VPN client.crt
Notice
Inline file created:
 C:/Program Files/OpenVPN/easy-rsa/pki/inline/VPN_client.inline
EasyRSA Shell
```

Ahora generaremos el archivo **Diffie-Hellman** el cual se encarga de cifrar la clave secreta por internet de forma segura basándose en las propiedades de la exponenciación modular, la cual transforma la contraseña en una formula matemática donde cada parte (cliente y servidor tiene un numero para resolver la formula).

```
EasyRSA Shell
# easyrsa gen-dh
No Easy-RSA 'vars' configuration file exists!
Using SSL:
* openssl OpenSSL 3.1.4 24 Oct 2023 (Library: OpenSSL 3.1.4 24 Oct 2023)
Generating DH parameters, 2048 bit long safe prime
```

Aqui se demuestra que se creo el archivo correctamente

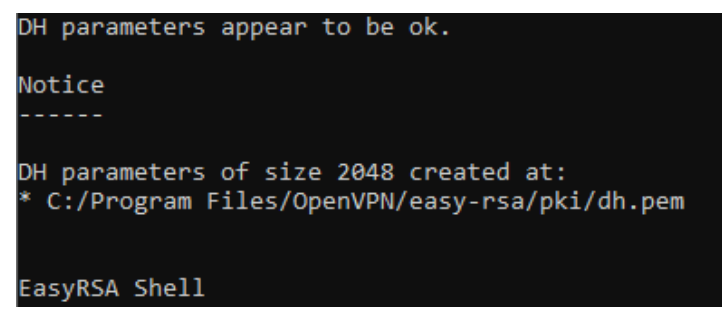

Ahora salimos del .bat y nos dirigimos a la carpeta bin que se encuentra en openvpn, para generar en ella la clave secreta que permitirá conectar el cliente al server con el certificado

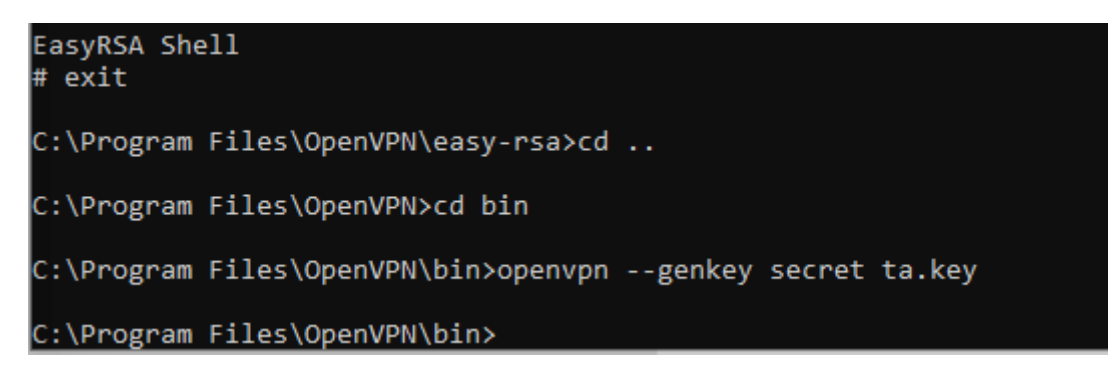

## Prueba de correcto funcionamiento mostrando los archivos creados:

1°

| $\leftarrow \rightarrow \cdot \uparrow$ | « Pr   | ogram Files > OpenVPN > easy-rs | a > pki > private 🗸 🗸 🗸 🗸 🗸 🗸 | ن ب Sea  | rch private |
|-----------------------------------------|--------|---------------------------------|-------------------------------|----------|-------------|
|                                         |        | Name                            | Date modified                 | Туре     | Size        |
| A Quick access                          |        | 🗋 ca.key                        | 11/25/2023 12:04 PM           | KEY File | 2 KB        |
| Desktop                                 | 7      | VPN_client.key                  | 11/25/2023 12:40 PM           | KEY File | 2 KB        |
| Documents                               | ж<br>А | VPN_server.key                  | 11/25/2023 12:25 PM           | KEY File | 2 KB        |

2°

| File Home Sh                                                                                                    | are View        |                          |                     |                      |          |
|----------------------------------------------------------------------------------------------------|-----------------|--------------------------|---------------------|----------------------|----------|
| ← → * ↑ <mark>.</mark> «                                                                                                    | Local Disk (C:) | > Program Files > OpenVF | 'N > bin ∽          | ・ <sup>つ</sup>       | n        |
| 4 Quick accord                                                                                                    | Name            | ^                        | Date modified       | Туре                 | Size     |
|                                                                                                    | 🔊 libcry        | oto-3-x64.dll            | 11/17/2023 11:46 AM | Application exten    | 4,418 KB |
| Desktop                                                                                                    | 🀔 🔄 libope      | nvpn_plap.dll            | 11/17/2023 11:46 AM | Application exten    | 920 KB   |
| 🕂 Downloads                                                                                                    | 🐔 🔄 libpko      | s11-helper-1.dll         | 11/17/2023 11:46 AM | Application exten    | 112 KB   |
| 🔮 Documents                                                                                                    | 🖈 💿 libssl-     | 3-x64.dll                | 11/17/2023 11:46 AM | Application exten    | 546 KB   |
| Pictures                                                                                                    | 🖈 🔲 opens       | sl                       | 11/17/2023 11:46 AM | Application          | 717 KB   |
| 👌 Music                                                                                                    | 📧 openv         | pn                       | 11/17/2023 11:46 AM | Application          | 1,009 KB |
| Videos                                                                                                    | 🕥 openv         | pn-gui                   | 11/17/2023 11:46 AM | Application          | 867 KB   |
| H_AB                                                                                                    | 📄 openv         | pn-plap-install          | 11/23/2023 8:33 PM  | Registration Entries | 1 KB     |
| lesson on e Drive en el construcción el construcción el constr | 📄 openv         | pn-plap-uninstall        | 11/13/2023 12:27 PM | Registration Entries | 1 KB     |
| This PC                                                                                                    | 📧 openv         | pnserv                   | 11/17/2023 11:46 AM | Application          | 64 KB    |
| 3D Objects                                                                                                    | 📧 openv         | pnserv2                  | 11/17/2023 11:46 AM | Application          | 24 KB    |
| JD Objects                                                                                                    | 📄 ta.key        |                          | 11/25/2023 1:05 PM  | KEY File             | 1 KB     |
| Desktop                                                                                                    | 📑 tapctl        |                          | 11/17/2023 11:46 AM | Application          | 42 KB    |
| Documents                                                                                                    | 🗟 vcrun         | time140.dll              | 11/13/2023 12:27 PM | Application exten    | 95 KB    |

| e vr                     | ogram Files > OpenVPIN > easy-rsa | >ркі> ∨                   | Search pki             |      |
|--------------------------|-----------------------------------|---------------------------|------------------------|------|
|                          | Name                              | Date modified             | Type Size              |      |
|                          | certs_by_serial                   | 11/25/2023 12:55 PM       | File folder            |      |
| #                        | 📊 inline                          | 11/25/2023 12:55 PM       | File folder            |      |
| *                        | 📙 issued                          | 11/25/2023 12:55 PM       | File folder            |      |
| *                        | 📙 private                         | 11/25/2023 12:40 PM       | File folder            |      |
| *                        | reqs                              | 11/25/2023 12:40 PM       | File folder            |      |
|                          | revoked                           | 11/25/2023 12:03 PM       | File folder            |      |
|                          | 🔄 ca                              | 11/25/2023 12:08 PM       | Security Certificate   | 2 KB |
|                          | 📄 dh.pem                          | 11/25/2023 1:02 PM        | PEM File               | 1 KB |
| )                        |                                   |                           |                        |      |
| $\leftarrow \rightarrow$ | ✓ ↑                               | > easy-rsa > pki > issued | ✓ ♂ Search issued      |      |
|                          | Name                              | Date modified             | Type Size              |      |
|                          | lick access                       |                           |                        |      |
| 📌 Qu                     | VPN_client                        | 11/25/2023 12:55 P        | M Security Certificate | 5 KB |

# 3. Configuración del servidor

Para poder configurar OpenVPN tendremos que pasar varios de los archivos creados anteriormente a la carpeta de configuración de openvpn

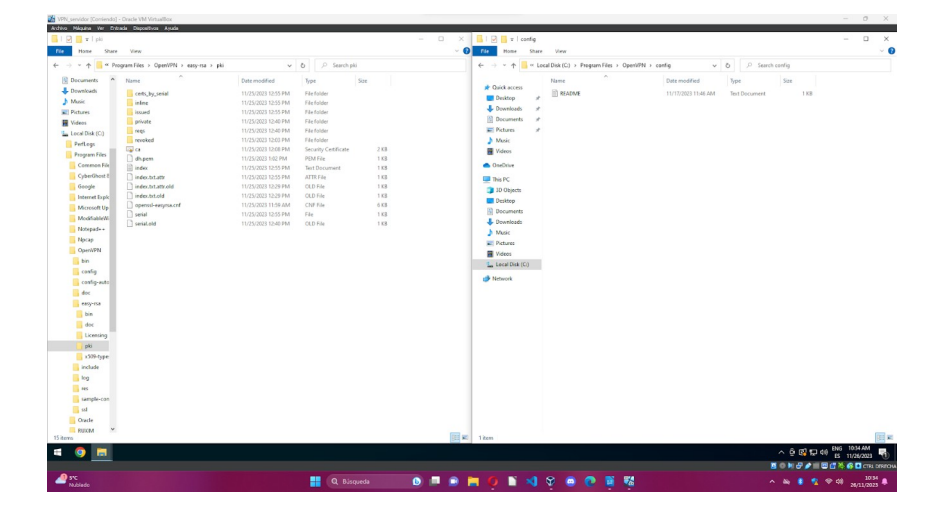

Después de pasar todos los archivos necesarios la configuración debe quedarte de la siguiente manera. Recordando que es copiar no mover los archivos.

| VPN_servidor [Corri                                     | iendo] | - Oracle VM VirtualBox            |                                         |      |                   |       |
|---------------------------------------------------------|--------|-----------------------------------|-----------------------------------------|------|-------------------|-------|
| Archivo Máquina Ver                                     | Entr   | ada Dispositivos Ayuda            |                                         |      |                   |       |
| 📙   🛃 📙 🖛   config                                      | 9      |                                   |                                         |      |                   |       |
| File Home S                                             | Share  | View                              |                                         |      |                   |       |
| $\leftarrow \rightarrow \cdot \uparrow \square \bullet$ | « Loc  | al Disk (C:) > Program Files > Op | enVPN $\Rightarrow$ config $\checkmark$ | Ō    | ,○ Search co      | nfig  |
| Ouick access                                            |        | Name                              | Date modified                           | Туре | e                 | Size  |
| Deckton                                                 |        | 🔄 ca                              | 11/25/2023 12:08 PM                     | Secu | urity Certificate | 2 KB  |
| Desktop                                                 | 7      | dh.pem                            | 11/25/2023 1:02 PM                      | PEN  | 1 File            | 1 KB  |
| Downloads                                               | R      | README                            | 11/17/2023 11:46 AM                     | Text | Document          | 1 KB  |
| Documents                                               | *      | o server                          | 11/17/2023 11:47 AM                     | Ope  | enVPN Config      | 11 KB |
| Pictures                                                | *      | 📄 ta.key                          | 11/25/2023 1:05 PM                      | KEY  | File              | 1 KB  |
| config                                                  | *      | 🙀 VPN_server                      | 11/25/2023 12:29 PM                     | Secu | urity Certificate | 5 KB  |
| 👌 Music                                                 |        | VPN_server.key                    | 11/25/2023 12:25 PM                     | KEY  | File              | 2 KB  |

Ahora modificaremos el contenido del archivo servers el cual solo quitaremos el ";" al dev tap, dándole la prioridad para que así genere una red virtual por ethernet tunelada. Y colocaremos al dev tun el ";" para dejarlo en segundo plano.

```
*server - Notepad
File Edit Format View Help
# TCP or UDP server?
;proto tcp
proto udp
# "dev tun" will create a routed IP tunnel,
# "dev tap" will create an ethernet tunnel.
# Use "dev tap0" if you are ethernet bridging
# and have precreated a tap0 virtual interface
# and bridged it with your ethernet interface.
# If you want to control access policies
# over the VPN, you must create firewall
# rules for the the TUN/TAP interface.
# On non-Windows systems, you can give
# an explicit unit number, such as tun0.
# On Windows, use "dev-node" for this.
# On most systems, the VPN will not function
# unless you partially or fully disable
# the firewall for the TUN/TAP interface.
dev tap
;dev tun
```

Ahora en el mismo archivo configuraremos las rutas de donde se encuentran el certificador, el certificado y la clave privada como nos indica el documento que debemos hacerlo.(doble barra para indicar la ruta y todo entrecomillado)

```
🧐 *server - Notepad
File Edit Format View Help
# you may need to selectively disable the
# Windows firewall for the TAP adapter.
# Non-Windows systems usually don't need this.
;dev-node MyTap
# SSL/TLS root certificate (ca), certificate
# (cert), and private key (key). Each client
# and the server must have their own cert and
# key file. The server and all clients will
# use the same ca file.
#
# See the "easy-rsa" directory for a series
# of scripts for generating RSA certificates
# and private keys. Remember to use
# a unique Common Name for the server
# and each of the client certificates.
# Any X509 key management system can be used.
# OpenVPN can also use a PKCS #12 formatted key file
# (see "pkcs12" directive in man page).
ca "c:\\Program Files\\OpenVPN\\config\\ca.crt"
cert "c:\\Program Files\\OpenVPN\\config\\server.crt
key "c:\\Program Files\\OpenVPN\\config\\server.key
                                                       # This file should be kept secret
```

También debemos configurar la ruta de donde se encuentra el archivo de **diffie-hellman** el cual llamamos dh.pem, una vez hecho esto guardamos los cambios y tratamos de conectar la vpn

|                                                                                                    | Since View I ocal Disk (C:) > Program Files > One | nVPN → config ~                                                                                                    | a) 0 %           | arch config |     |      |
|----------------------------------------------------------------------------------------------------|---------------------------------------------------|----------------------------------------------------------------------------------------------------|------------------|-------------|-----|------|
| T                                                                                                    | Cocarobsk (c.) / Programmies / Ope                | average of the second second s | 0 2 30           |             |     |      |
| Ouick acces                                                                                                    | Name                                              | Date modified                                                                                                    | lype             | Size        |     |      |
| Deckton                                                                                                    | 🙀 🖙 ca                                            | 11/25/2023 12:08 PM                                                                                                    | Security Certifi | cate 2 KB   |     |      |
| Desktop                                                                                                    | dh.pem                                            | 11/25/2023 1:02 PM                                                                                                    | PEM File         | 1 KB        |     |      |
| a 🖉 *serv                                                                                                    | er - Notepad                                      |                                                                                                    |                  |             | - 0 | ×    |
| File Edi                                                                                                    | it Format View Help                               |                                                                                                    |                  |             |     |      |
| # use 1                                                                                                    | the same ca file.                                 |                                                                                                    |                  |             |     | ^    |
| <u>+</u> #                                                                                                    |                                                   |                                                                                                    |                  |             |     |      |
| # See 1                                                                                                    | the "easy-rsa" directory for a s                  | eries                                                                                                    |                  |             |     |      |
| # of si<br># and i                                                                                                    | private kevs. Remember to use                     | icaces                                                                                                    |                  |             |     |      |
| 0 # a un:                                                                                                    | ique Common Name for the server                   |                                                                                                    |                  |             |     |      |
| # and (                                                                                                    | each of the client certificates.                  |                                                                                                    |                  |             |     | - 10 |
| 1#                                                                                                    |                                                   |                                                                                                    |                  |             |     |      |
| # Any 3<br># Ones                                                                                                    | (509 key management system can b                  | e used.                                                                                                    |                  |             |     |      |
| # Open<br># (see                                                                                                    | "nkcs12" directive in man nage)                   | atted key file                                                                                                    |                  |             |     |      |
| 🖹 ca "c:'                                                                                                    | \\Program Files\\OpenVPN\\config                  | \\ca.crt"                                                                                                    |                  |             |     |      |
| 👃 cert "                                                                                                    | c:\\Program Files\\OpenVPN\\conf                  | ig\\server.crt"                                                                                                    |                  |             |     |      |
| key "c                                                                                                    | :\\Program Files\\OpenVPN\\confi                  | g\\server.key" # This fi                                                                                                    | ile should be    | kept secret |     |      |
| •<br>-                                                                                                    |                                                   |                                                                                                    |                  |             |     |      |
| # Ditt:                                                                                                    | ie hellman parameters.                            |                                                                                                    |                  |             |     |      |
| # Gener                                                                                                    | enssl dhoaram -out dh2048 nem 20                  | 48                                                                                                    |                  |             |     |      |
| - dh "c:'                                                                                                    | \\Program Files\\OpenVPN\\config                  | \\dh.pem"                                                                                                    |                  |             |     |      |
| N N                                                                                                    |                                                   |                                                                                                    |                  |             |     |      |
| # Netw                                                                                                    | ork topology                                      |                                                                                                    |                  |             |     |      |
| # Shou                                                                                                    | ld be subnet (addressing via IP)                  |                                                                                                    |                  |             |     |      |
| # unle                                                                                                    | ss Windows clients v2.0.9 and lo                  | wer have to                                                                                                    |                  |             |     |      |
| # be si                                                                                                    | upported (then net30, i.e. a /30                  | per client)                                                                                                    |                  |             |     |      |
| # Detai                                                                                                    | uits to net30 (not recommended)                   |                                                                                                    |                  |             |     |      |
| , coport                                                                                                    | aRA annuer                                        |                                                                                                    |                  |             |     |      |
| # Conf                                                                                                    |                                                   |                                                                                                    |                  |             |     |      |
| and the second second se | foure server mode and sunnly a V                  | PN subnet                                                                                                    |                  |             |     | ~    |
| <                                                                                                    | ioure server mode and sunnly a V                  | PN subnet                                                                                                    |                  |             |     | >    |

| Connect               |   |              |    |     |          |   |
|-----------------------|---|--------------|----|-----|----------|---|
| Disconnect            |   |              |    |     |          |   |
| Reconnect             |   |              |    |     |          |   |
| Show Status           |   |              |    |     |          |   |
| View Log              |   |              |    |     |          |   |
| Edit Config           |   |              |    |     |          |   |
| Clear Saved Passwords |   |              |    |     |          |   |
| Import                | > |              |    |     |          |   |
| Settings              |   | × 😵          |    |     |          |   |
| Exit                  |   |              |    |     |          |   |
| e                     | , | Ð            |    |     |          |   |
|                       |   | <u>^</u> € 3 | むき | ENG | 11:34 AM | Ę |

Si todo esta configurado correctamente debe salir esta pestaña pidiéndote la contraseña que pusimos anteriormente para el servidor. El cortafuegos saltara y solo tendremos que permitir el uso del server. Una vez hecho esto ya nos conectaríamos al servidor.

| Current State: Con | pecting                                            |                                |              |
|--------------------|----------------------------------------------------|--------------------------------|--------------|
| Sun Nov 26 11:41   | OpenVPN – Private Key Password (serve              | r) 123 1 ZO 2 10               |              |
| Sun Nov 26 11:41   |                                                    | 120, 220 2.10                  |              |
| Sun Nov 26 11:41   | Enter Password:                                    | [AF_INET]127.0.0.1:25340       |              |
| Sun Nov 26 11:41   |                                                    | face, waiting                  |              |
| Sun Nov 26 11:41   |                                                    | AF_INET]127.0.0.1:56827        |              |
| Sun Nov 26 11:41   | Save password                                      |                                |              |
| Sun Ivov 26 11:41  |                                                    |                                |              |
| Sun Nov 26 11:41   | OK Cancel                                          |                                |              |
| Sun Nov 26 11:41   |                                                    |                                |              |
| Sun Nov 26 11:41   |                                                    |                                |              |
| Sun Nov 26 11:41   | 1                                                  |                                |              |
| Sun Nov 26 11:41   | 1:25 2023 Note: cannot open openvpn-status.lo      | g for WRITE                    |              |
| Sun Nov 26 11:41   | 1:25 2023 Note: cannot open ipp.txt for READ/      | WRITE                          |              |
| Sun Nov 26 11:41   | 1:25 2023 Diffie-Hellman initialized with 2048 bit | key                            |              |
|                    |                                                    |                                |              |
|                    |                                                    |                                |              |
|                    |                                                    |                                |              |
|                    |                                                    |                                |              |
|                    |                                                    | OpenVPN GUI 11.46.0.0          | /2.6.8       |
| Disconnect         | Percept                                            | OpenVPN GUI 11.46.0.0          | /2.6.8       |
| Disconnect         | Reconnect                                          | OpenVPN GUI 11.46.0.0<br>Hide  | /2.6.8       |
| Disconnect         | Reconnect                                          | OpenVPN GUI 11.46.0.0          | )/2.6.8      |
| Disconnect         | Reconnect                                          | OpenVPN GUI 11.46.0.0          | /2.6.8       |
| Disconnect         | Reconnect                                          | OpenVPN GUI 11.46.0.0<br>Hide  | )/2.6.8      |
| Disconnect         | Reconnect                                          | OpenVPN GUI 11.46.0.0          | 1/2.6.8      |
| Disconnect         | Reconnect                                          | OpenVPN GUI 11.46.0.0          | )/2.6.8      |
| Disconnect         | Reconnect                                          | OpenVPN GUI 11.46.0.0          | )/2.6.8      |
| Disconnect         | Reconnect /PN GUI for Windows                      | Open VPN GUI 11.46.0.0         | )/2.6.8      |
| Disconnect         | Reconnect<br>/PN GUI for Windows                   | Open/VPN GUI 11.46.0.0         | )/2.6.8      |
| Disconnect         | Peconnect                                          | OpenVPN GUI 11.46.0.0<br>Hide  | )/2.6.8<br>× |
| Disconnect         | /PN GUI for Windows<br>server is now con           | Open/VPN GUI 11.46.0.0<br>Hele | //2.6.8      |

# 4. Instalación el Cliente

A diferencia de la instalación del servidor no utilizaremos OpenVPN Service ni OpenSSL Utilities ya que haremos uso del servidor que ya nos dará esas utilidades.

| 婦 Setup OpenVPN 2.6.8-1001                                                                                                    | × 婦 Setup OpenVPN 2.6.8-1001                                                                                                    |
|----------------------------------------------------------------------------------------------------|----------------------------------------------------------------------------------------------------|
| Custom Installation                                                                                                    | Custom Installation                                                                                                    |
| Click on the icons in the tree below to change the features to be installed:                                                                                                    | Click on the icons in the tree below to change the features to be installed:                                                                                                    |
| Responsible for automatic start of OpenVPN instances         This feature requires 0KB on your hard drive. It has 0 of 1 subfeatures selected. The subfeatures require 0KB on your hard drive.         Folder:       Browse         Reset       Disk Usage | Responsible for automatic start of OpenVPN instances         This feature requires 0KB on your hard drive. It has 0 of 1 subfeatures selected. The subfeatures require 0KB on your hard drive.         Folder:       Browse         Reset       Disk Usage |

Ahora solo queda instalar.

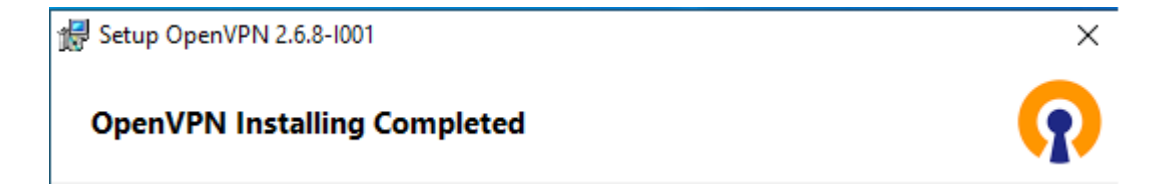

# 5. Copiar archivos de servidor al cliente

Para poder hacer esta parte necesitaremos de un recurso compartido que se le pueda dar al servidor como al cliente para pasarse "x" recursos de uno a otro, para ello hemos decidido hacer una carpeta compartida donde pasaremos todos los recursos.

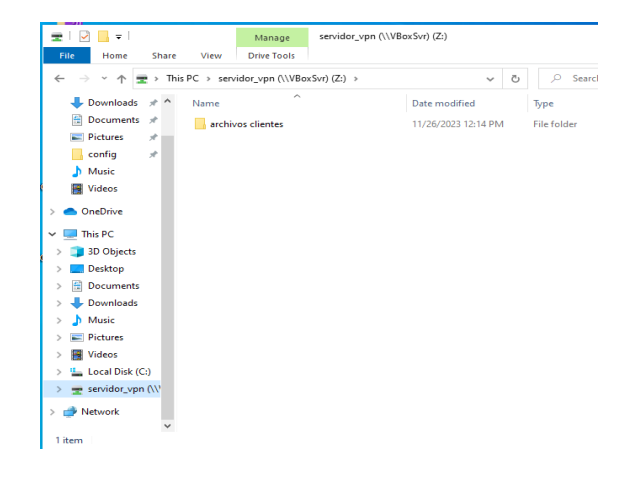

Los archivos que tendremos que pasar de una máquina a otra serán los siguientes:

## **SERVIDOR:**

| VPN_servidor [Corr     | riendo]  | - Oracle VM VirtualBox          |                            |                      |      |   |   |       |          | $\times$ |
|------------------------|----------|---------------------------------|----------------------------|----------------------|------|---|---|-------|----------|----------|
| Archivo Máquina Ver    | Entr     | ada Dispositivos Ayuda          |                            |                      |      |   |   |       |          |          |
| 📙 🛛 🛃 🔚 🖛 🗎 archiv     | vos clie | entes                           |                            |                      |      |   | - | _     | đ        | Х        |
| File Home              | Share    | View                            |                            |                      |      |   |   |       |          | ~ ?      |
| ← → • ↑ <mark> </mark> | > This   | s PC > servidor_vpn (\\VBoxSvr) | ) (Z:) > archivos clientes |                      | ~    | Ō | Q | Searc | h archiv | os cli   |
|                        |          | Name                            | Date modified              | Туре                 | Size |   |   |       |          |          |
| Quick access           |          | 🔄 ca                            | 11/25/2023 12:08 PM        | Security Certificate | 2 KE |   |   |       |          |          |
| Desktop                | R        | 🔄 VPN_client                    | 11/25/2023 12:55 PM        | Security Certificate | 5 KE |   |   |       |          |          |
| 🔶 Downloads            | *        | VPN_client.key                  | 11/25/2023 12:40 PM        | KEY File             | 2 KE |   |   |       |          |          |
| 🖆 Documents            | *        | 📄 ta.key                        | 11/25/2023 1:05 PM         | KEY File             | 1 KE |   |   |       |          |          |
| Pictures               | *        |                                 |                            |                      |      |   |   |       |          |          |
| archivos client        | es 🖈     |                                 |                            |                      |      |   |   |       |          |          |

## **CLIENTE:**

| VPN_cliente [Corriendo]                                             | - Oracle VM VirtualBox                      |                     |                      |                 |  |
|---------------------------------------------------------------------|---------------------------------------------|---------------------|----------------------|-----------------|--|
| Archivo Máquina Ver Ent                                             | rada Dispositivos Ayuda                     |                     |                      |                 |  |
| 0                                                                   |                                             |                     |                      |                 |  |
| Recycle Bin                                                         |                                             |                     |                      |                 |  |
|                                                                     |                                             |                     |                      |                 |  |
|                                                                     |                                             |                     |                      |                 |  |
|                                                                     |                                             |                     |                      |                 |  |
| I I =   archivos                                                    | clientes                                    |                     |                      |                 |  |
| File Home Share                                                     | View                                        |                     |                      |                 |  |
|                                                                     |                                             |                     |                      |                 |  |
| $\leftarrow \rightarrow \land \uparrow \square \rightarrow \square$ | iis PC > servidor_vpn (\\VBoxSvr) (Z:) > ai | chivos clientes V   | O D Search ar        | chivos clientes |  |
| ^                                                                   | Name                                        | Date modified       | Туре                 | Size            |  |
| 🖈 Quick access                                                      | 🔄 ca                                        | 11/25/2023 12:08 PM | Security Certificate | 2 KB            |  |
| 📃 Desktop 🛷                                                         | i ta                                        | 11/25/2023 1:05 PM  | KEY File             | 1 KB            |  |
| 🕂 Downloads 🖈                                                       | VPN client                                  | 11/25/2023 12:55 PM | Security Certificate | 5 KB            |  |
| 🔮 Documents 🖈                                                       | VPN_client                                  | 11/25/2023 12:40 PM | KEY File             | 2 KB            |  |
| 📰 Pictures 🖈                                                        |                                             |                     |                      |                 |  |

# 6. Configurar el cliente

Para empezar entraremos en el archivo de configuración del cliente.

| I I V I Vocuments                                         |                                                 |                     | - 0                                   | × |
|-----------------------------------------------------------|-------------------------------------------------|---------------------|---------------------------------------|---|
| File Home Share View                                      |                                                 |                     | · · · · · · · · · · · · · · · · · · · |   |
| ← → × ↑ 🗄 > This PC > Documents                           | ע גע גע אין אין אין אין אין אין אין אין אין אין | h Documents         |                                       |   |
| ^ Name ^                                                  | Date modified                                   | Type Siz            | e                                     |   |
| FeedbackHub                                               | 11/16/2023 2:39 PM                              | File folder         |                                       |   |
| Desktop 🖈 👩 client                                        | 11/17/2023 11:47 AM                             | OpenVPN Config      | 4 KB                                  |   |
| Downloads *                                               |                                                 |                     |                                       |   |
| Client - Notepad                                          |                                                 |                     | - 0                                   | × |
| File Edit Format View Help                                |                                                 |                     |                                       |   |
| ****                                                      |                                                 |                     |                                       |   |
| <pre># Sample client-side OpenVPN 2.0 config file #</pre> |                                                 |                     |                                       |   |
| <pre># for connecting to multi-client server. # #</pre>   |                                                 |                     |                                       |   |
| " # This configuration can be used by multiple #          |                                                 |                     |                                       |   |
| # clients, however each client should have #              |                                                 |                     |                                       |   |
| # its own cert and key files. #                           |                                                 |                     |                                       |   |
| # On Windows you might want to pename this #              |                                                 |                     |                                       |   |
| <pre># file so it has a .ovpn extension #</pre>           |                                                 |                     |                                       |   |
| *****************                                         |                                                 |                     |                                       |   |
| # Specify that we are a client and that we                |                                                 |                     |                                       |   |
| # will be pulling certain config file directives          |                                                 |                     |                                       |   |
| # from the server.                                        |                                                 |                     |                                       |   |
| client                                                    |                                                 |                     |                                       |   |
| # Use the same setting as you are using on                |                                                 |                     |                                       |   |
| # the server.                                             |                                                 |                     |                                       |   |
| # On most systems, the VPN will not function              |                                                 |                     |                                       |   |
| # unless you partially or fully disable                   |                                                 |                     |                                       |   |
| # the firewall for the ION/IAP interface.                 |                                                 |                     |                                       |   |
| dev tun                                                   |                                                 |                     |                                       |   |
| # Windows needs the TAP-Win32 adapter name                |                                                 |                     |                                       |   |
| # from the Network Connections panel                      |                                                 |                     |                                       |   |
| # if you have more than one On XP SP2                     |                                                 |                     |                                       | > |
|                                                           | Ln 24, Col 8                                    | 100% Windows (CRLF) | UTF-8 with BOI                        | и |

A continuación cambiaremos el punto y coma de lugar como hicimos en el apartado del servidor para que el cliente pueda realizar una red virtual tunelada por ethernet.

| 箇   📝 📙 🖛   Documents                                                                                                    |        |       |       |            |              | -    |          | $\times$ |
|----------------------------------------------------------------------------------------------------|--------|-------|-------|------------|--------------|------|----------|----------|
| File Home Share View                                                                                                    |        |       |       |            |              |      |          | ~ ?      |
| $\leftarrow$ $\rightarrow$ $\checkmark$ $\uparrow$ 🖹 > This PC > Documents                                                                                                    | ~      | 5     |       | h Document | s            |      |          |          |
| ★ Quick access                                                                                                    | Date   | mod   | ified | Туре       | Size         | 2    |          |          |
| *client - Notepad                                                                                                    |        |       |       |            |              | -    |          | ×        |
| <pre>File Edit Format View Help # its own cert and key files. # # # On Windows, you might want to rename this # # file so it has a .ovpn extension # ###################################</pre>                                               |        |       |       |            |              |      |          | ^        |
| <pre># Use the same setting as you are using on<br/># the server.<br/># On most systems, the VPN will not function<br/># unless you partially or fully disable<br/># the finewall for the TUN/TAP interface.<br/>dev tap<br/>; pev tun</pre> |        |       |       |            |              |      |          |          |
| <pre># Windows needs the TAP-Win32 adapter name<br/># from the Network Connections panel<br/># if you have more than one. On XP SP2,<br/># you may need to disable the firewall<br/># for the TAP adapter.<br/>;dev-node MyTap</pre>         |        |       |       |            |              |      |          |          |
| # Are we connecting to a TCP or<br># HDP server? Use the same setting as                                                                                                    |        |       |       |            |              |      |          | >        |
|                                                                                                    | Ln 24, | Col 2 |       | 100% Wi    | ndows (CRLF) | UTF- | 8 with B | ом       |

Ahora asignamos el hostname y el puerto de conexión con el servidor para poder conectarnos con el server.

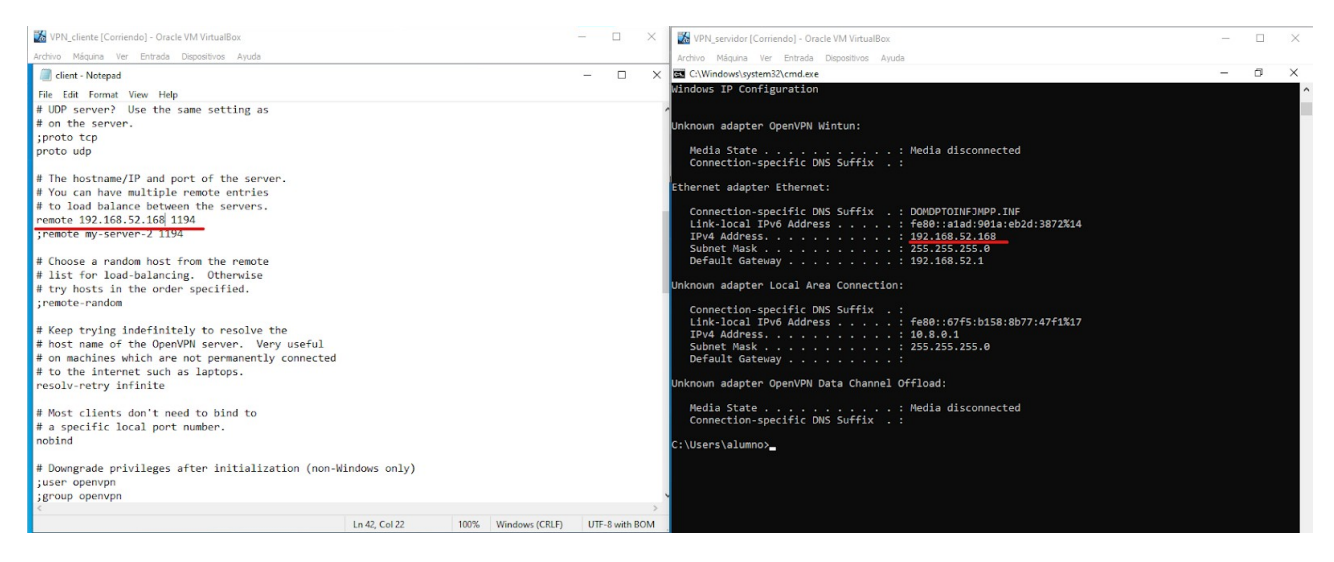

Pasamos los archivos que configuramos anteriormente desde nuestra carpeta compartida a la carpeta de configuración para que el cliente tenga los certificados.

| 🐝 VPN_cliente [Corriendo] - Oracle VM VirtualBox                                           |     |         |                |                      | -    | - 0  | ×        |
|--------------------------------------------------------------------------------------------|-----|---------|----------------|----------------------|------|------|----------|
| Archivo Máquina Ver Entrada Dispositivos Ayuda                                             |     |         |                |                      |      |      |          |
| 🔜 🛛 🔁 🧧 archivos clientes                                                                  |     |         |                |                      | -    |      | $\times$ |
| File Home Share View                                                                       |     |         |                |                      |      |      | ~ 🕐      |
| $\leftrightarrow \rightarrow$ $\checkmark$ $\uparrow$ $\bullet$ archivos clientes          | ~   | ō       |                | rchivos clientes     |      |      |          |
| A Name                                                                                     |     | Datar   | odified        | Time                 | Size |      |          |
| A Quick access                                                                             |     | Dater   | nounieu        | type                 | Size |      |          |
| Desktop 🖈                                                                                  |     | 11/25/  | 2023 12:08 PM  | Security Certificate |      | 2 KB |          |
| Downloads     P     Downloads                                                              |     | 11/25/  | 2023 12:55 PM  | Security Certificate |      | 5 KB |          |
| Documents # VPN_client                                                                     |     | 11/25/  | 2023 12:40 PM  | KEY File             |      | 2 KB |          |
| E Pictures 🖈                                                                               |     |         |                |                      |      |      |          |
| Music                                                                                      |     |         |                |                      |      |      |          |
| SUMo                                                                                       | 1   |         |                |                      |      |      |          |
| Videos                                                                                     | 1   |         |                |                      |      |      |          |
| <ul> <li>OneDrive</li> </ul>                                                               | 1   |         |                |                      |      |      |          |
| This DC                                                                                    | 1   |         |                |                      |      |      |          |
|                                                                                            | 1   |         |                |                      |      |      |          |
| Josétan                                                                                    | 1   |         |                |                      |      |      |          |
| Desuments                                                                                  | 1   |         |                |                      |      |      |          |
| 4 items 4 items selected 8.14 KB                                                           | 1   |         |                |                      |      |      | 8==      |
|                                                                                            | -   |         |                |                      |      |      |          |
|                                                                                            | 1   |         |                |                      |      |      |          |
| File Home Share View                                                                       | V   |         |                |                      |      |      | ~ •      |
| ← → × ↑ 📙 « Program Files > OpenVPN > config                                               | • × | Ö       |                | onfig                |      |      |          |
| Desktop 🖈 ^ Name                                                                           |     | Date mo | dified         | Туре                 | Size |      |          |
| 🖊 Downloads 🖈 🔤 😋 ca                                                                       |     | 11/25/2 | 023 12:08 PM   | Security Certificate |      | 2 KB |          |
| Documents 🖈 📄 README                                                                       |     | 11/17/2 | 023 11:46 AM   | Text Document        |      | 1 KB |          |
| 📰 Pictures 💉 🧵 ta                                                                          |     | 11/25/2 | 023 1:05 PM    | KEY File             |      | 1 KB |          |
| Music                                                                                      |     | 11/25/2 | 023 12:55 PM   | Security Certificate |      | 5 KB |          |
|                                                                                            |     |         | 100 10 40 DM   |                      |      | 2 KB |          |
| SUMo DVPN_client                                                                           |     | 11/25/2 | J25 12:40 PIVI | KEY FIIe             |      |      |          |
| SUMo IVPN_client                                                                           |     | 11/25/2 | J23 12:40 PW   | KEY FILE             |      |      |          |
| SUMo @ VPN_client  Videos  OneDrive                                                        |     | 11/25/2 | J25 12:40 PW   | KEY File             |      |      |          |
| SUMo VPN_client Videos OneDrive This PC                                                    |     | 11/25/2 | 123 12:40 PM   | KEY FIIC             |      |      |          |
| SUMo VPN_client<br>Wideos<br>OneDrive<br>This PC<br>3 20 Objects                           |     | 11/25/2 | 123 12:40 PM   | KEY FIIE             |      |      |          |
| SUMo VPN_client<br>Wideos<br>OneDrive<br>This PC<br>Dejects<br>Dejects                     |     | 11/25/2 | 225 12:40 MM   | KEY FIIE             |      |      |          |
| SUMo VPN_client<br>Videos<br>OneDrive<br>This PC<br>3 30 Objects<br>Desktop<br>0 Decuments |     | 11/25/2 | 225 12:40 MM   | KEY FIIE             |      |      |          |
| SUMo VPN_client<br>Wideos<br>Theb PC<br>Ja Dobjects<br>Desktop<br>Documents<br>Documents   |     | 11/25/2 | A23 12:40 MM   | кеттие               |      |      |          |
| SUMo VPN_client Wideos OneDrive This PC Dektop Downloads Downloads Music                   |     | 11/25/2 | A23 12:40 MWI  | кеттие               |      |      |          |

De nuevo en el archivo de configuración del cliente ponemos las rutas de los archivos que acabamos de pasar a la carpeta donde se encuentran los certificados y la clave del cliente

```
# SSL/TLS parms.
# See the server config file for more
# description. It's best to use
# a separate .crt/.key file pair
# for each client. A single ca
# file can be used for all clients.
ca "c:\\Program Files\\OpenVPN\\config\\Ca.crt"
cert "c:\\Program Files\\OpenVPN\\config\\VPN_client.crt"
key "cl:\\Program Files\\OpenVPN\\config\\VPN_client.key"
```

También le especificamos la ruta de la clave segura

```
# If a tls-auth key is used on the server
# then every client must also have the key.
tls-auth "c:\\Program Files\\OpenVPN\\config\\ta.key" 1
```

Y ahora copiamos el archivo de configuración de la carpeta

| - Oracle vivi virtualbox       |                                                                                                    |                      |                                                                                                    | _                                                                                                    | U                     | ×                                                                                                    |
|--------------------------------|----------------------------------------------------------------------------------------------------|----------------------|----------------------------------------------------------------------------------------------------|----------------------------------------------------------------------------------------------------|-----------------------|----------------------------------------------------------------------------------------------------|
| trada Dispositivos Ayuda       |                                                                                                    |                      |                                                                                                    |                                                                                                    |                       |                                                                                                    |
|                                |                                                                                                    |                      |                                                                                                    |                                                                                                    |                       |                                                                                                    |
| archivos<br>elitentes          |                                                                                                    |                      |                                                                                                    |                                                                                                    |                       |                                                                                                    |
|                                |                                                                                                    |                      |                                                                                                    |                                                                                                    |                       |                                                                                                    |
|                                |                                                                                                    |                      |                                                                                                    |                                                                                                    |                       |                                                                                                    |
|                                |                                                                                                    |                      |                                                                                                    |                                                                                                    |                       |                                                                                                    |
|                                |                                                                                                    |                      |                                                                                                    |                                                                                                    |                       |                                                                                                    |
|                                |                                                                                                    |                      |                                                                                                    | -                                                                                                    | ш                     |                                                                                                    |
| View                           |                                                                                                    |                      |                                                                                                    |                                                                                                    |                       | Ŷ                                                                                                    |
| ogram Files > OpenVPN > config | ~ Ō                                                                                                    | ,○ Search            | config                                                                                                    |                                                                                                    |                       |                                                                                                    |
| Name                           | Date mo                                                                                                    | dified               | Туре                                                                                                    | Size                                                                                                    |                       |                                                                                                    |
| a ca                           | 11/25/20                                                                                                    | 23 12:08 PM          | Security Certificate                                                                                                    |                                                                                                    | 2 KB                  |                                                                                                    |
| a client                       | 11/27/20                                                                                                    | 23 8:02 PM           | OpenVPN Config                                                                                                    |                                                                                                    | 4 KB                  |                                                                                                    |
| README                         | 11/17/20                                                                                                    | 23 11:46 AM          | Text Document                                                                                                    |                                                                                                    | 1 KB                  | •                                                                                                    |
| a ta                           | 11/25/20                                                                                                    | 23 1:05 PM           | KEY File                                                                                                    |                                                                                                    | 1 KB                  |                                                                                                    |
| VPN_client                     | 11/25/20                                                                                                    | 023 12:55 PM         | Security Certificate                                                                                                    |                                                                                                    | 5 KB                  |                                                                                                    |
| VPN_client                     | 11/25/20                                                                                                    | 023 12:40 PM         | KEY File                                                                                                    |                                                                                                    | 2 KB                  |                                                                                                    |
|                                |                                                                                                    |                      |                                                                                                    |                                                                                                    |                       |                                                                                                    |
|                                |                                                                                                    |                      |                                                                                                    |                                                                                                    |                       |                                                                                                    |
|                                |                                                                                                    |                      |                                                                                                    |                                                                                                    |                       |                                                                                                    |
|                                |                                                                                                    |                      |                                                                                                    |                                                                                                    |                       |                                                                                                    |
|                                |                                                                                                    |                      |                                                                                                    |                                                                                                    |                       |                                                                                                    |
|                                |                                                                                                    |                      |                                                                                                    |                                                                                                    |                       |                                                                                                    |
|                                |                                                                                                    |                      |                                                                                                    |                                                                                                    |                       |                                                                                                    |
|                                |                                                                                                    |                      |                                                                                                    |                                                                                                    |                       |                                                                                                    |
|                                |                                                                                                    |                      |                                                                                                    |                                                                                                    |                       |                                                                                                    |
|                                |                                                                                                    |                      |                                                                                                    |                                                                                                    |                       |                                                                                                    |
|                                |                                                                                                    |                      |                                                                                                    |                                                                                                    |                       |                                                                                                    |
|                                |                                                                                                    |                      |                                                                                                    |                                                                                                    |                       |                                                                                                    |
|                                | Interior Constraints Aurola<br>View<br>View<br>Pagean Files > Open/PN > config<br>Pagean Files > Open/PN > config<br>Pagean Files > Open/PN > | tea Depositive Avada | testa Depositiva Anda  Verv  Verv  verv  prom Files > OperVPN > config  v 0  Seach  Name  Date modified  VI/270203 1:46 PM  VPN_client  VPN_client  VPN_client  VPN_client | texe Deportion Avid  Verv  verv  spran Files > OpenPNI > config  Verv  spran Files > OpenPNI > config  Verv  spran Files > OpenPNI > config  Verv Verv Verv Verv Verv Verv Verv Verv | testa Depending April | testă Deportivor Apuda<br>Province Apuda<br>Province Province Provin |

Y tratamos de conectarnos utilizando la contraseña.

| VPN_cliente [Corriend | do] - Oracle VM VirtualBox                                                                                                    | - 🗆 X |
|-----------------------|----------------------------------------------------------------------------------------------------|-------|
| Archivo Máquina Ver   | Entrada Dispositivos Ayuda                                                                                                    |       |
| 0                     |                                                                                                    |       |
| Recycle Bin           | archivos                                                                                                    |       |
|                       | dientes                                                                                                    |       |
| New Text<br>Document  |                                                                                                    |       |
| SUMD                  |                                                                                                    |       |
| OpenVPN<br>GUI        | OpenVPN Connection (client) -      X     Current State: Connecting OpenVPN – Private Key Password (client)                                                                                                    |       |
|                       | Mon Nov 27 20:14:28 2023         Enter Password:         indows [SSL (OpenSSL)] [_           Mon Nov 27 20:14:28 2023         Save password         if de executable           Won Nov 27 20:14:28 2023         Save password         if de executable           Won Nov 27 20:14:28 2023         Save password         if de executable           Won Nov 27 20:14:28 2023         Save password         if de executable           Won Nov 27 20:14:28 2023         OK         Cancel           Mon Nov 27 20:14:27 2023         MANAGEMENT: CMU techo on all         if de executable           Mon Nov 27 20:14:27 2023         MANAGEMENT: CMU techo on all         if de executable           Mon Nov 27 20:14:27 2023         MANAGEMENT: CMU techo on all         if de executable           Mon Nov 27 20:14:27 2023         MANAGEMENT: CMU techo on all         if de executable           Mon Nov 27 20:14:27 2023         MANAGEMENT: CMU bid def         if de executable           Mon Nov 27 20:14:27 2023         MANAGEMENT: CMU bid def         if de executable           Mon Nov 27 20:14:27 2023         MANAGEMENT: CMU bid def         if de executable |       |
|                       | OpenVPN GUI 11.46.0.0/2.6.8 Disconnect Hide                                                                                                    |       |

Y ya tendremos el cliente conectado a nuestro servidor.

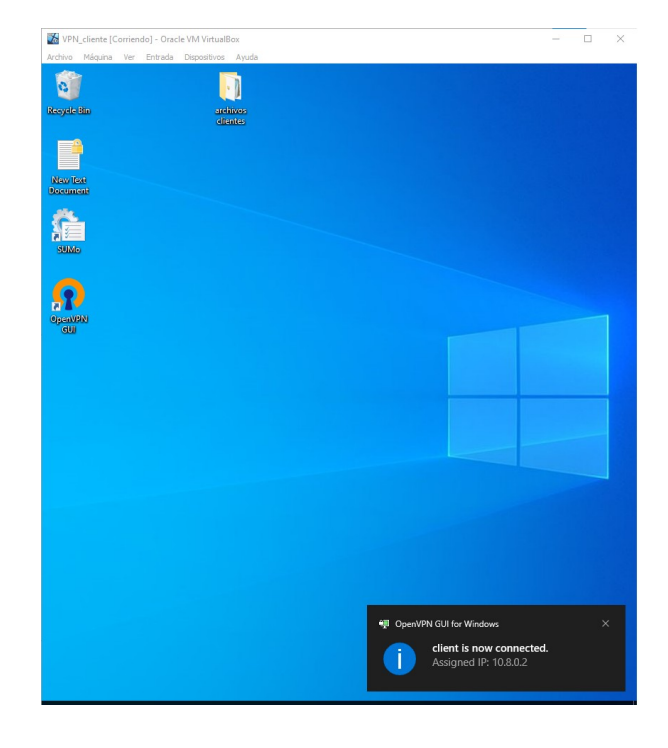

Aquí vemos como el servicio de VPN nos da la IP que ponía en la captura anterior

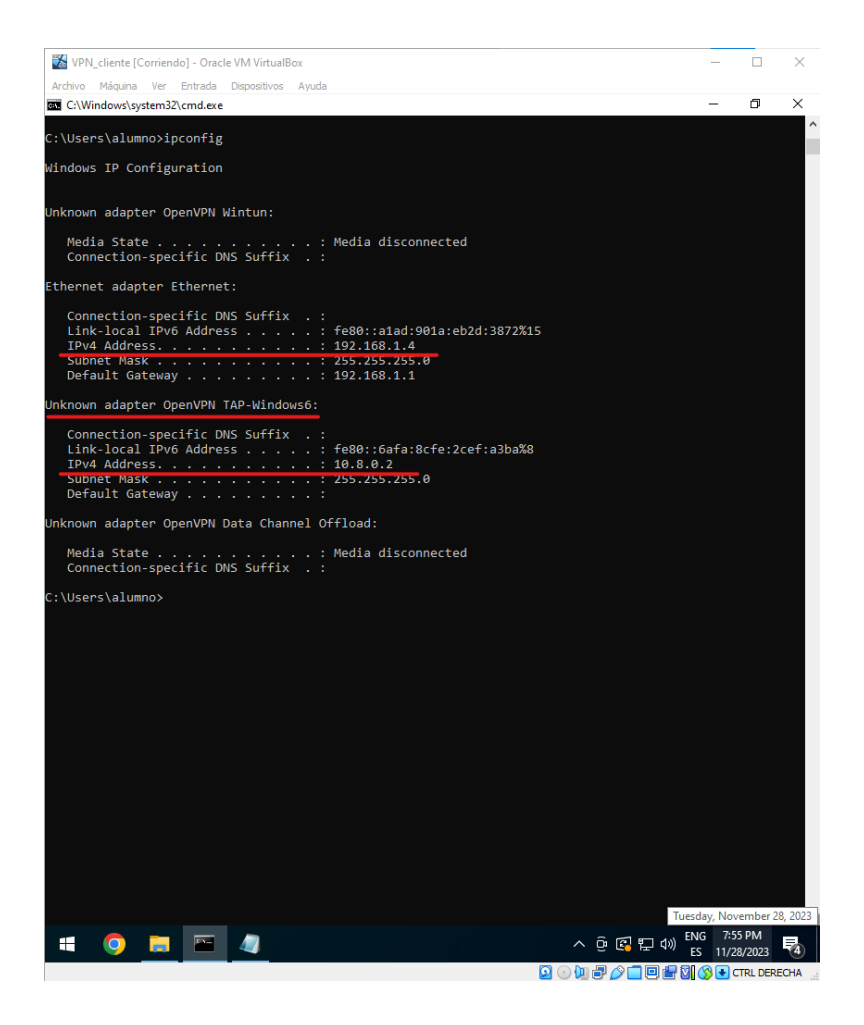